# Vuforia<sup>®</sup> TP RÉALITÉ AUGMENTÉE : UNITY Vuforia<sup>®</sup> + VUFORIA - CRÉER UNE IHM EN AR<sup>1</sup>

| 1. Introduction.                                                                 | 3   |
|----------------------------------------------------------------------------------|-----|
| 2. Objectif                                                                      | 3   |
| 2.1 En détail                                                                    | 3   |
| 2.2 Matériel nécessaire.                                                         | 3   |
| 2.2.1 Logiciels                                                                  | 3   |
| 2.2.2 Matériel                                                                   | 4   |
| 2.2.3 Configuration de la caméra vuforia                                         | 4   |
| 2.3 Exemple de résultat attendu                                                  | 4   |
| 3. Les logiciels                                                                 | 4   |
| 3.1 Prise en main de Unity                                                       | 4   |
| 3.2 Prise en main Vuforia                                                        | 5   |
| 3.2.1 Créer un compte :                                                          | 5   |
| 3.2.2 Remplir le formulaire                                                      | 5   |
| 3.2.3 Récupérer la key :                                                         | 5   |
| 3.2.4 Créer des éléments associées                                               | 6   |
| 3.3 Principe                                                                     | 7   |
| 3.4 Exercice de base : Afficher un cube lorsque la caméra AR voit l'image target | 9   |
| 3.4.1 Insérer une caméra Vuforia                                                 | 9   |
| 3.4.2 Configurer la caméra.                                                      | 9   |
| 3.4.3 Insérer une image target                                                   | 9   |
| 3.4.4 Configurer l'image target                                                  | 9   |
| 3.4.5 Insérer un objet3D sur l'image target                                      | .10 |
| 3.4.6 Configurer le cube                                                         | .10 |
| 3.4.7 Tester                                                                     | .10 |
|                                                                                  |     |

1 By S.B. lycée sembat v20201209

| 4. Création d'une scène avec unity                | 13 |
|---------------------------------------------------|----|
| 4.1 Première scène                                | 13 |
| 4.2 Création des scripts                          | 14 |
| 4.2.1 Script du bouton 'quitter'                  | 14 |
| a) créer un script :                              | 14 |
| b) placer le script dans un gameobject :          | 15 |
| c) associer le script au bouton 'quitter' :       | 15 |
| d) Tester le bon fonctionnement de la fonction    | 16 |
| 4.3 Scripts slider et text                        | 16 |
| 4.3.1 Scripts du slider                           | 16 |
| 4.3.2 Association entre le slider et le text      | 16 |
| 4.3.3 Tester le bon fonctionnement :              | 17 |
| 5. Lien avec des données externes                 | 18 |
| 5.1 Contexte du test                              | 18 |
| 5.2 Fichier php                                   | 18 |
| 5.3 Script WebTest.cs dans unity                  | 19 |
| 5.4 Configuration du bouton LireData dans unity : | 19 |
| 5.5 Résultat : ok                                 | 19 |
| 6. Solution récente                               | 21 |
| 7. Conclusion.                                    | 22 |

## 1. Introduction

L'AR est la réalité augmentée : le principe est de superposer des informations utiles sur le monde réel.

L'usage en industrie commence à émerger afin de faire de la maintenance assisté. Un technicien équipé de lunette AR peut être guidé afin de réaliser des tâches complexes nécessitant des aides externes.

## 2. Objectif

Etre capable de créer une IHM en AR en utilisant : unity3D (logiciel de création de jeu 3D) et vuforia (moteur de reconnaissance de forme)

## 2.1 En détail

L'application se compose d'éléments UI (user interface) qui se superposent à la réalité visualisée à travers une caméra.

Les données affichées proviennent d'une base de données.

Des scripts développés en C# permettent l'activation des éléments et les interactions : utilisateurs, réseau, BDD.

## 2.2 Matériel nécessaire

#### 2.2.1 Logiciels

Installer Unity3D 2018 (pour l'IHM) + Visual Studio 2017 associé (pour les scripts en c# avec autocomplétion)

Installer Vuforia à partir d'unity. (ajouter un module à partir de UnityHub)

Installer le SDK android afin de pouvoir compiler pour android : SDK platform (Android6 API23) + SDK Tools 26.1.1

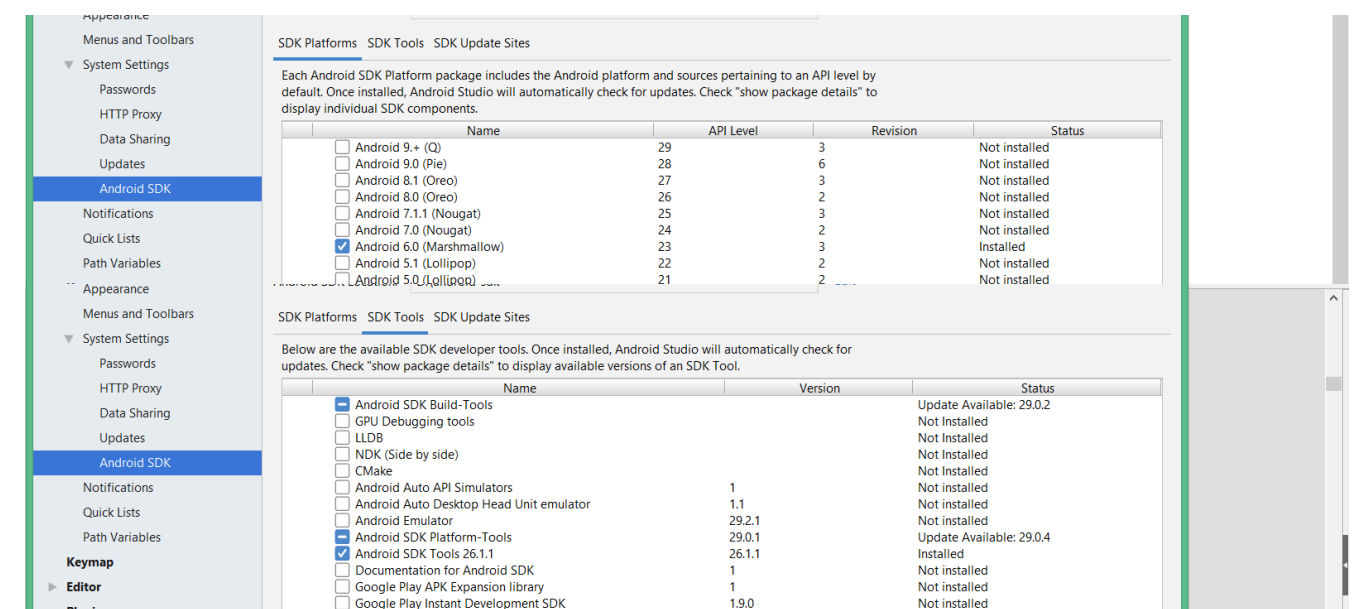

#### 2.2.2 Matériel

Une webcam 720p si vous travaillez sur un pc sans caméra.

Un téléphone android avec écran 2880x1440 pour la 3D et au moins android 5 (fonction de l'api android que vous installez.)

#### 2.2.3 Configuration de la caméra vuforia

Le choix de la camera de test (lors du développement sous windows) se fait dans le menu : vuforia configuration + webcam + camera device (choisir votre caméra)

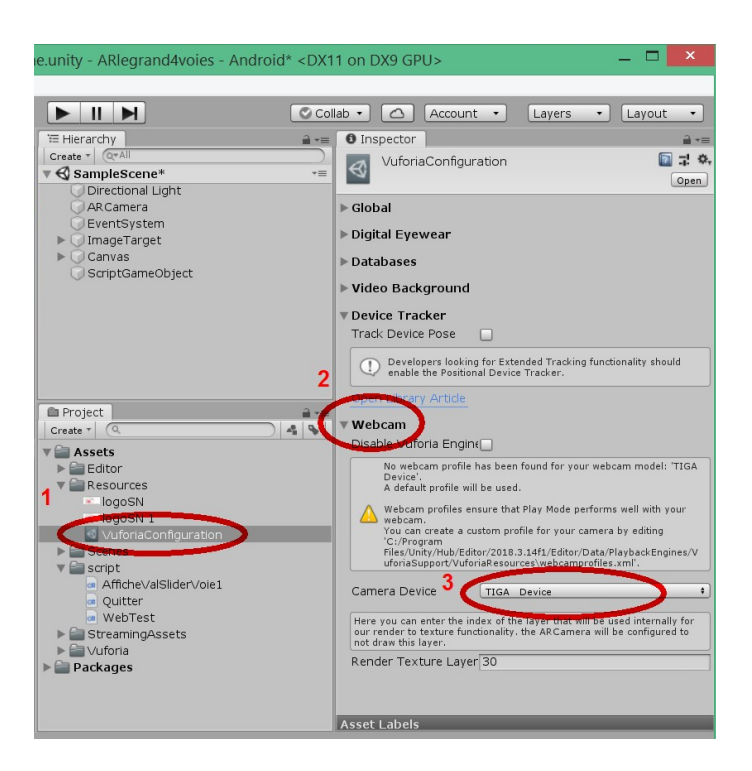

## 2.3 Exemple de résultat attendu.

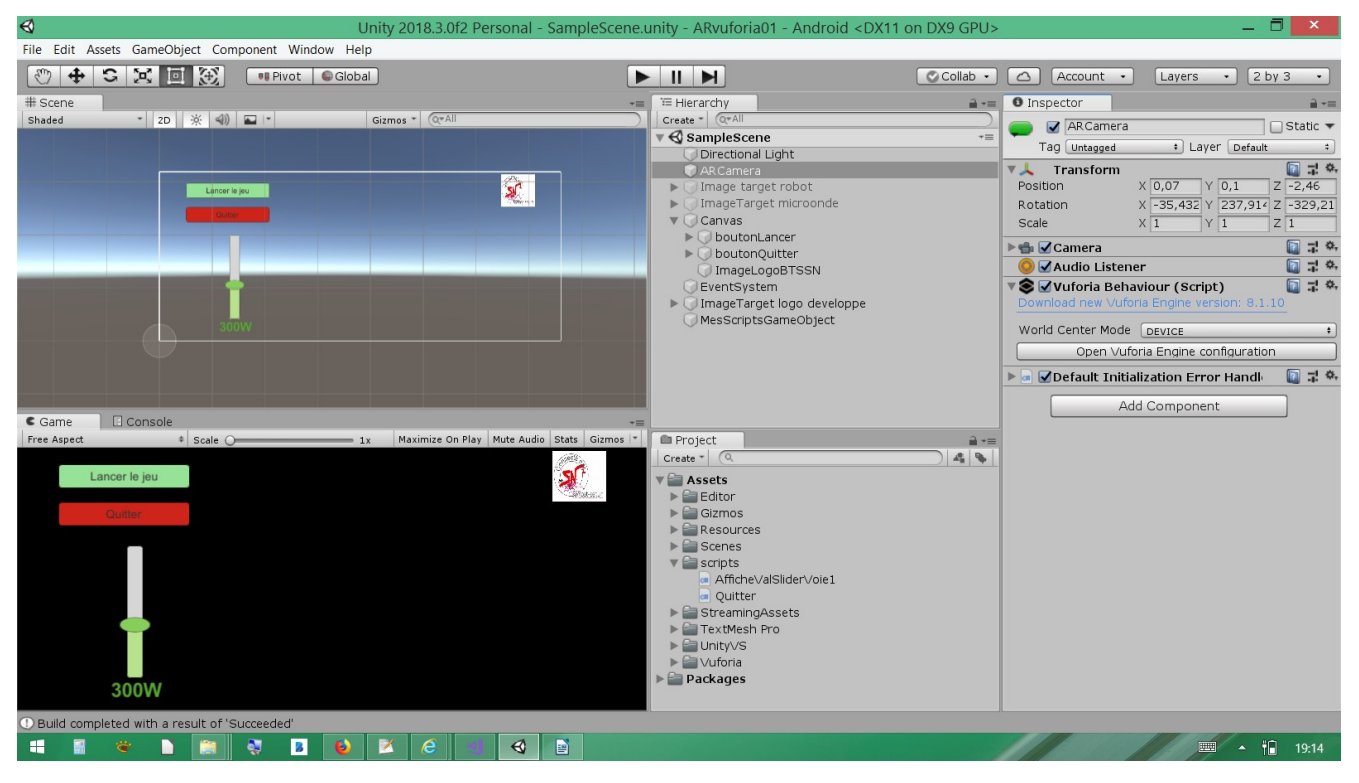

## 3.2 Prise en main Vuforia

Vuforia permet de gérer une caméra AR au lieu d'une caméra classique utilisée dans les jeux vidéo : FPS (first person shoot). Cette outil caméra est capable de faire de la reconnaissance d'éléments.

Le document : getting start with vuforia permet de comprendre le principe et l'installation avec Unity.

L'utilisation de Vuforia nécessite la création d'un compte afin de bénéficier de la base de données d'éléments que Vuforia peut reconnaître.

#### 3.2.1 Créer un compte :

Aller sur : <u>https://unity-landing.vuforia.com/</u> + Register

#### 3.2.2 Remplir le formulaire

Créer un licence key (gratuite au 15 mai 2019 mais il semble que ça change !! à voir)

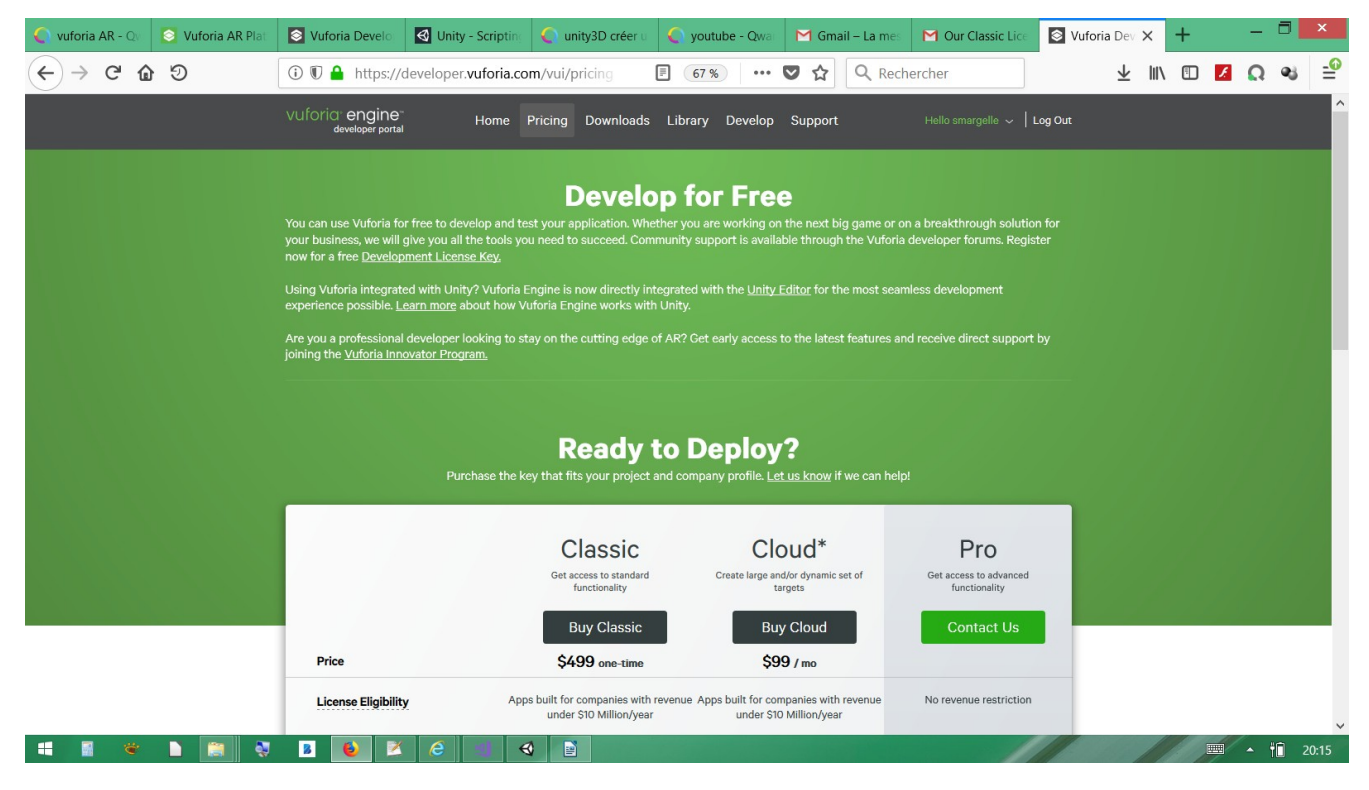

**3.2.3** *Récupérer la key :* Exemple de key fournie :

AUjGoEL////AAABmXwuZgZ3SkP9uoSi1m+wgnttP8P9yfPC8Bn03imHlbY4YqM9gAnmX YZ4h9mDG51XBguKtBPonvvIn9JQmejWZCOAciGO06ZsSV6W5IFe8/CLVp934Fs3sYVClqA oBJ7OX4YsskvlWgtFAiHTAkZl1qCZZrxCa0Xt0oF1wNu3e1wWBwrKcyJv1qC6K5StgVS97o O6y6MXWGx97dL5LlkobCiEBEbr+ibsiB+f3bKoZuOtBCiqNgQBx/KDIBmcs+FNLkhdJCT5Q gTWTF3LIS3Rbe4mbfhZyMK3HrxIUxQuaFN8pQTiCtivdpqlocluiY5Mqn6dCOg5g1WH7A NbY2pAsxMe9wwArzQ7jRWVmJvKvM3p

| 🌔 vuforia AR - Qv 🛛 🔕 Vuforia AR Plat                                                                                                 | S Vuforia Develo                                                                                                 | Jnity - Scripting 🥥 unity3D créer                                                                  | u 🌔 youtube - Qwa                                                             | M Gmail – La mes 🛛 M                                                              | Our Classic Lice     | 🕙 Vuforia Dev 🗙 🕂 | -       | ∃ ×   |
|----------------------------------------------------------------------------------------------------|----------------------------------------------------------------------------------------------------|----------------------------------------------------------------------------------------------------|-------------------------------------------------------------------------------|-----------------------------------------------------------------------------------|----------------------|-------------------|---------|-------|
| ← → ⊂ ŵ Ͽ                                                                                                    | 🛈 🖲 🔒 https://develop                                                                                            | per.vuforia.com/vui/develop/li                                                                     | censes/d880 •••                                                               | 🛡 🏠 🔍 Recherche                                                                   | er                   | ⊻ Ⅲ/ ▣            | Ο 🚺 Ω   | ≈ ≝   |
| vuforia <sup>®</sup> engine <sup>®</sup><br>developer portal                                                                          | Home                                                                                                    | Pricing Downloads                                                                                  | Library Dev                                                                   | elop Support                                                                      |                      |                   | Log Out | ^     |
| License Manager Targ                                                                                                    | get Manager                                                                                                    |                                                                                                    |                                                                               |                                                                                   |                      |                   |         |       |
| License Manager > essai01<br>essai01 Edit Name E                                                                                      | Delete License Key                                                                                               |                                                                                                    |                                                                               |                                                                                   |                      |                   |         |       |
| License Key                                                                                                    | Usage                                                                                                    |                                                                                                    |                                                                               |                                                                                   |                      |                   |         |       |
| Please copy the license ke<br>AUjGoEL/////AAABmXk<br>n9JQmejWZCOAciGO062<br>elwBwrKcyJV1qC6K55<br>JCT5QgTWTF3LIS3Rbe4<br>jRWVmJvKvM3p | y below into your app<br>nuZgZ3SkP9uoSilm+wg<br>ssV6W51Fe8/CLVp934<br>stgVS97oo6y6MXWGX97<br>lmbfhZyMK3HrxIUxQua | nttP8P9yfPC8Bn03imHll<br> F53sYVCIqAoBJ70X4Yss]<br> dL5LlkobCiEEEbr+ibsi<br> FN8pQTiCtivdpqIoclui) | oy4yqM9gAnmXyZ4h<br>cvlWgtFAiHTAkZ11<br>3+f3bKoZuotBCiqN<br>{5Mqn6dCOg5g1WH7. | 9mDG51XBguKtBPonv<br>qCZZrxCaOXtOoF1wN<br>gQBx/KDIBmCs+FNLX<br>ANbY2pAsxMe9wwArzd | vI<br>u3<br>hd<br>Q7 |                   |         |       |
| Plan Type: Develop<br>Status: Active<br>Created: Dec 31, 2018 17:5                                                                    | 1                                                                                                    |                                                                                                    |                                                                               |                                                                                   |                      |                   |         | ×     |
|                                                                                                    | S 🔮 🙎 C                                                                                                    | € 1                                                                                                |                                                                               |                                                                                   |                      |                   | -       | 20:13 |

#### Cette key servira dans unity.

#### 3.2.4 Créer des éléments associées

L'onglet TARGET MANAGER permet de gérer les éléments réunis dans des database.

| <br>                                                                                                    | C C I Inteport      | dereiopenitaie | narconi, targetinanagei, |               |            | 2                       |     |  |
|----------------------------------------------------------------------------------------------------|---------------------|----------------|--------------------------|---------------|------------|-------------------------|-----|--|
| vutoria <sup>.</sup>                                                                                                    | eveloper portal     | Home           | Pricing Downloads        | Library Devel | op Support | Hello smargelle 🖌 🕇 Log | Out |  |
| License Ma                                                                                                    | anager Target Man   | ager           |                          |               |            |                         |     |  |
| Target Manage                                                                                                    | er > dbessai01      |                |                          |               |            |                         |     |  |
| dbessa<br>Type: Device                                                                                                    | iO1 Edit Name<br>e  |                |                          |               |            |                         |     |  |
| Targets                                                                                                    | s (5)               |                |                          |               |            |                         |     |  |
| Add Ta                                                                                                    | rget                |                |                          |               |            | Download Database (All) |     |  |
| Targe                                                                                                    | t Name              |                | Туре                     | Rating        | Status 🗸   | Date Modified           |     |  |
| i de la come de la come de la come de la come de la come de la come de la come de la come de la come de la come<br>La come de la come de la come de la come de la come de la come de la come de la come de la come de la come de la | robot               |                | Single Image             | *****         | Active     | Jan 16, 2019 21:43      |     |  |
|                                                                                                    | microonde           |                | Single Image             | statestate    | Active     | Jan 16, 2019 21:42      |     |  |
|                                                                                                    | grillepain          |                | Single Image             | *****         | Active     | Jan 16, 2019 21:41      |     |  |
| □ 🐔                                                                                                    | logosn_fabriquepar  |                | Single Image             | *****         | Active     | Dec 31, 2018 17:55      |     |  |
| □ 🜊                                                                                                    | logosn_developpepa  | r              | Single Image             | *****         | Active     | Dec 31, 2018 17:55      |     |  |
| t and used as a f                                                                                                    | Tedes 001/ DM Defee |                |                          |               |            |                         |     |  |

Cette base sera référencée dans Unity.

Dans unity le lien avec Vuforia se fait en activant XR setting : Vuforia dans Build setting + Player setting + cocher Vuforia augmented reality :

| €                         | Unity 2018                                        | 3.0f2 Personal - SampleScene.unity - ARvuforia01 - An                                                                                                    | droid <dx11 dx9="" gpu="" on=""></dx11> | _ 0 ×                                                                                                    |
|---------------------------|---------------------------------------------------|----------------------------------------------------------------------------------------------------|-----------------------------------------|----------------------------------------------------------------------------------------------------|
| File Edit Assets Game     |                                                   | Build Settings ×                                                                                                    |                                         |                                                                                                    |
|                           | Scenes In Build                                   | Deleted                                                                                                    | Collab •                                | Account      Layers      2 by 3       Inspector                                                                                  |
| Shadeo .                  | Sceles/SampleScele                                | o<br>(Add Open Scenes)                                                                                                    | <br>*≣<br>de                            | PlayerSettings Transformer SB<br>Company Name SB<br>Product Name ARvuforia01<br>Version 0.1<br>Default Icon Name<br>Company Same |
|                           | Platform<br>PC, Mac & Linux Standalone<br>Android | Android<br>Texture Compression Durit overnde 1<br>ETC2 fallback 12-bit 4                                                                                          | eloppe<br>_t                            | Default Cursor                                                                                                    |
| Came Const<br>Free Aspect | iOS<br>éty tvOS<br>Xbox One                       | Build System Grade 8<br>Export Project 9<br>Build App Bundle (Google Play Grade Coogle Play Run Device 9<br>Run Device Default device 9<br>Autoconnect Profiler 9 |                                         | Settings for Android Icon Recelution and Recentation                                                                             |
| Quitter                   | PJr4 PS4                                          | Script Debugging Scripts Only Build Compression Method Default 1 SDK 6 for App Stores                                                                             | 429)                                    | Splash Image Other Settings                                                                                                    |
|                           | WebGL       Facebook                              | Xiaomi Mi Game Center Add                                                                                                    | .n<br>:1                                | Publishing Settings           XR Settings           Virtual Reality Supported           APCore Supported                         |
| 300W                      | Flayer Settings                                   | Build Build And Run                                                                                                    |                                         | Vuforia Augmented Reality                                                                                                    |
| () Build completed with a | a result of 'Succeeded'                           | Backages                                                                                                    |                                         |                                                                                                    |
|                           | ) 📋 🦁 🗷 🙆 🗹 🧉                                     |                                                                                                    |                                         | 🖬 🔺 前 20:20                                                                                                    |

#### et en configurant les éléments de vuforiaconfiguration :

| 8) 🕁 S 🖂 🗐 🛞                                                       | • Pivot Global |                                   |                                                                                                    | Collab •          | Account   Layers   2 by 3                                                                                                    |
|--------------------------------------------------------------------|----------------|-----------------------------------|----------------------------------------------------------------------------------------------------|-------------------|----------------------------------------------------------------------------------------------------|
| Scene                                                              |                | - Con All                         | -≡ TE Hierarchy                                                                                                    |                   | O Inspector                                                                                                    |
|                                                                    |                | £.                                | GampleScene     Directonal Light     ARCamera     Image target microon     Carwas     boutonLancer     boutonLancer     boutonLancer     image LogoBTSSM     EventSystem     MesSorptsGameObje                                                                                                    | veloppe<br>ct     |                                                                                                    |
|                                                                    |                |                                   |                                                                                                    |                   | Bn03imHibY4YqM9gAnmXYZ4<br>Add License<br>Delayed Initialization<br>Camera Device Mode (MODE_DEFAULT                                                                                                    |
| Game Console<br>ree Aspect + Scale Or                              | - 1x           | Maximize On Play Mute Audio S     | stats Gizmes (*)                                                                                                    | à •=              | Bn03imHIDy4YudM9gArmXY24<br>Add License<br>Delayed Initialization<br>Gamera Device Mode ( <u>MODE_DEFAULT</u><br>Max Simultaneous Tri 1<br>Max Simultaneous Tri 1                                                                                                    |
| Game<br>ex Aspect 0 Scale Or<br>Lancer le jeu                      | - 1x           | Maximize On Play Mute Audio S     | Stats Grames I* Project Create * A Assets F a Garmos                                                                                                    |                   | Brodsmith2 V41049gAnniX 24<br>Add License<br>Delayed Initialization<br>Gamera Device Mode <u>HOPE_DEFAULT</u><br>Max Simultaneous Tr 1<br>Load Object Targets<br>not damara support is deprecated and will be remove                                                                                                    |
| Game Console<br>re Aspect I Scale Or<br>Lancer le jeu<br>Custor    | - 1x           | Maximize On Play Mute Audio S     | state Games - Constant - Constant |                   | BOJSmith 241/g8/g9/gammit/2/4     Add License  Delayed Intibilization Camera Device Mode impos_persuant Max Simultaneous Tr I Load Object Targets  Oref samera support is depresated and will be remove a function Camera Aperault                                                                                                    |
| Game Console e Apert E Scale Or<br>Lancer le jeu                   |                | Maximize On Play   Mute Audio     | stata Gizmes =                                                                                                    | (429)<br>00       | BO30mHb V41q8/eg.anm/ty24     Add License  Delayed Intibilization Camera Device Mode Hoose_DEFAULT Max Simultaneous Tr[1 Load Object Targets _      Frot camera support is deprecated and will be remove Camera Direction Camera.perAult Mirror Video Backgrol DEFAULT                                                                                                    |
| Game Donsole<br>re Aspect 8 Scale (X<br>Lancer le jeu<br>Cutter    | 11             | Maximize On Play   Nute Audo   3  | stats Gimms *  Project  Create *  Create *  Cr | 429)              | Bolarnello Variadegannin's Za     Add License      Delayed Intialization     Gamera Device Mode Imogo_Derau,t      Max Smultaneous Tr [1     Load Object Targets     Tri     fortransequent is deprecided and will be remove     more taken abore to Camera operau.t      Mirror Video Backgro Derau,t      Digital Eyewear                                                                                                    |
| Game Console t sole O<br>Lancer lo jeu                             |                | Maximize On Play   Mute Audio   5 | State Games   Project  create   Project  create   Page 201  Page 201 Page 201 Page 201 Page  | 1429)<br>00<br>el | Brodsmelb v4 vqfeganmit/24     Add License      Delayed Intibalization     Camera Device Mode Indos Dertaut     Max Simultaneous Tri 1     Load Object Targets     Orat Camera Device Add ended ad will be remove     Camera Direction Camera Address     Camera Direction Camera Address     Camera Direction Camera Address     Camera Direction Camera Address     Digital Experiment     Volde Badgro Directuit      Volde Badgro Directuit                                                                                                    |
| Game D Console e Scale ()<br>ee Aspect e Scale ()<br>Lancer le jeu |                | Maximize On Play   Mute Audio   3 | State Games                                                                                                    | 2429)<br>01<br>e1 | Brotzmitib vir vir gelag annihr 2/2     Add License  Delayed Initialization Camera Device Mode Indoor Derata Max Smutuneous Tr 1 Load Object Tragts :      Prot same support is depresded and will be remove mirror Video Badrogroup Centar  Digital Experiment Digital Experiment Databases      Databases will be automatically loaded and acturated if     the Targing beautimatically loaded and acturated if                                                                                                    |
| Game Console + Scale Or<br>Lancer le jeu<br>Outre                  | - ¥            | Maximize On Play   Mute Audio   S | state Giames                                                                                                    | 423)<br>on<br>el  | Brothering Annual Conservation     Boold License      Delayed Initialization     Gamera Device Mode Imoog Deraust     Max Simultaneous Tri 1     Load Object Targets     Oratic samera support is deprecated and will be remove     and an unit and the second second s |

## 3.3 Principe

Dans unity la caméra standard est remplacée par la caméra Vuforia :

GameObject + Vuforia engine + AR camera

Placer une image provenant de la base Vuforia que vous avez crée : c'est la IMAGE TARGET provenant de GameObject + Vuforia engine + Image

Vous pouvez choisir une des images que vous avez mis dans la database de Vuforia :

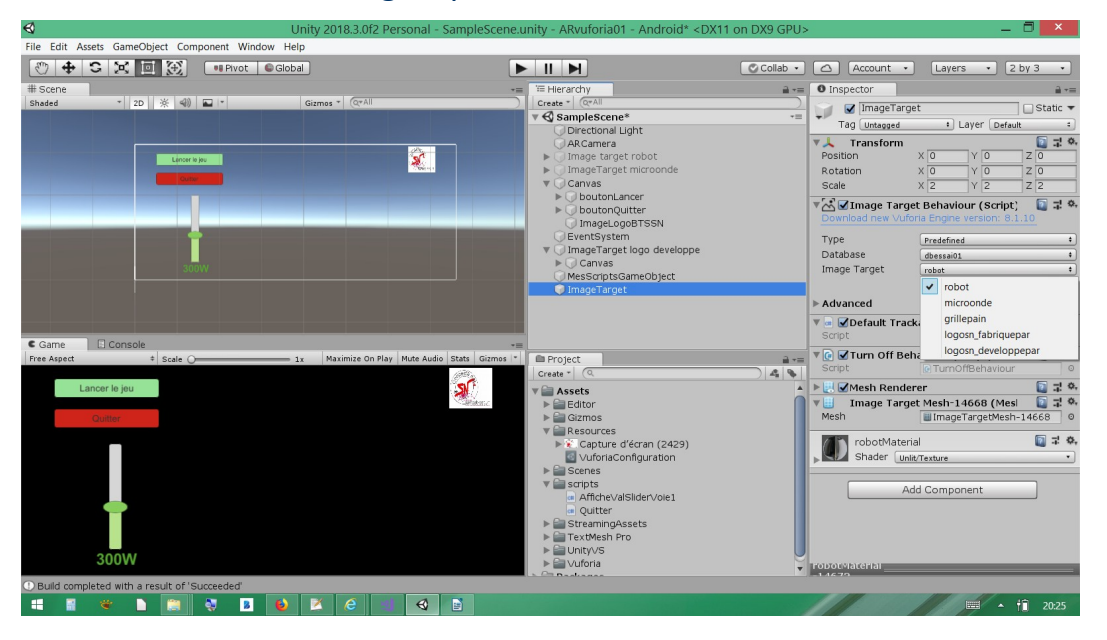

En fonctionnement, lorsque la caméra verra l'image TARGET les objets qui y sont associés apparaîtront en AR sur la camera :

Sans image reconnue :

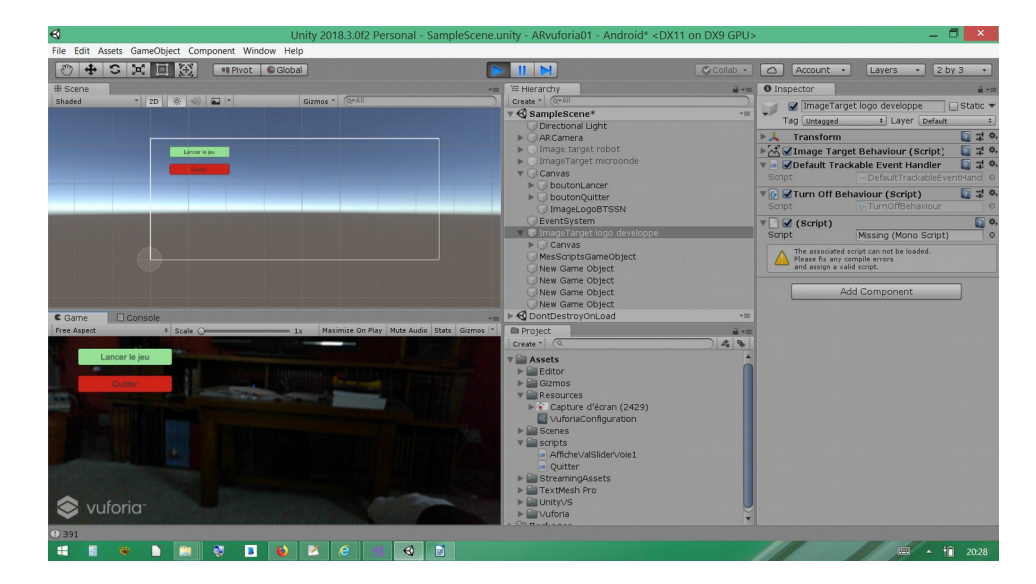

avec image reconnue :

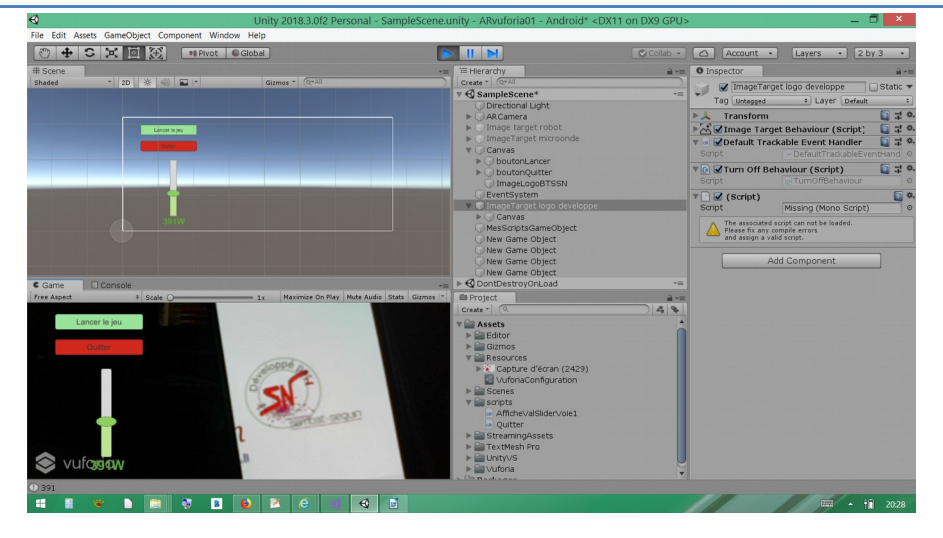

Le slider vert apparaît avec sa valeur.

## 3.4 Exercice de base : Afficher un cube lorsque la caméra AR voit l'image target

Faire un nouveau projet

Effacer la caméra installée de base

#### 3.4.1 Insérer une caméra Vuforia

GameObject + Vuforia engine + AR camera

#### 3.4.2 Configurer la caméra

la position 0,0,0

Configurer Vuforia engine :

```
1. Vérifier que la KEY est mise (sinon copier là à l'emplacement prévu)
```

2.Vérifier que la base de donnée est installée (sinon : double cliquer sur le fichier .unitypackage)

3.Choisir la caméra.

#### 3.4.3 Insérer une image target

Clic droit sur ARcamera + Vuforia engine + Image

#### **3.4.4** Configurer l'image target

la position

la database

le nom de l'image

|                      | Colla                             |                                     |            |
|----------------------|-----------------------------------|-------------------------------------|------------|
| Therarchy            | 0 Inspector                       |                                     |            |
|                      | ImageTarget                       |                                     | 🗌 Static 🔻 |
| Directional Light    | Tag Untagged                      | + Layer Default                     | +          |
| V ARCamera           | 🔻 🙏 Transform                     |                                     | 🖸 🖈 🗘      |
| 🕨 Þ 💗 ImageTarget    | Position                          | X 0 Y 0                             | Z 0        |
|                      | Rotation                          | X 0 Y 0                             | Z 0        |
|                      | Scale                             | X 0.095323 Y 0.095323               | Z 0.095323 |
|                      | 🔻 🛃 Image Target Behaviour (S     | cript)                              | [] 二 本,    |
|                      | Type                              | Predefined                          | +          |
|                      | Database                          | db_qrcode_legende                   | +          |
|                      | Image Target                      | stssnsb_free_fr_AR_app1_apk_legende | \$         |
|                      |                                   | Add Target                          |            |
|                      | ▶ Advanced                        |                                     |            |
|                      | 🔻 甅 🗹 Default Trackable Event Har | ndler (Script)                      | 🔯 🕸 🔅      |
| 🖻 Project 🔒 📲        | Script                            | DefaultTrackableEventHandler        | 0          |
| Create * Q           | 🔻 🕼 🗹 Turn Off Behaviour (Script) | L                                   | 🔯 🕸 🔅      |
| 🔻 🚞 Assets           | Script                            | TurnOffBehaviour                    | 0          |
| 🕨 🚔 Editor           | 🔻 🛃 🗹 Mesh Renderer               |                                     | 🔝 🕸 🔅      |
| V 🚔 Resources        | ▶ Materials                       |                                     |            |
| VuforiaConfiguration | Light Probes                      | Off                                 | +          |
| StreamingAssets      | Reflection Probes                 | Blend Probes                        | +          |
| ▶ 🔤 ∨uforia          | Anchor Override                   | None (Transform)                    | O          |
| ▶ 🚔 Packages         | Cast Shadows                      | On Con                              |            |
|                      | Motion Vectors                    |                                     |            |
|                      |                                   |                                     | •          |
|                      | Lightmap Static                   |                                     |            |

#### 3.4.5 Insérer un objet3D sur l'image target

clic droit sur ImageTarget + 3D Object + Cube

#### un cube est placé

#### 3.4.6 Configurer le cube

| ≡ 🔚 Hierarchy 🔒 📲   | 1 Inspector  |          |         |            |
|---------------------|--------------|----------|---------|------------|
| Create * Q*All      | Cube         |          |         | □ Static   |
| ▼ 🚭 SampleScene* += |              | A Lavor  |         |            |
| 🕜 Directional Light | Tag Untagged | • Layer  | Default |            |
| ▼ ◯ ARCamera        | Transform    |          |         | <b>a</b> 7 |
| 🔻 🕡 ImageTarget     | Position     | X O      | Y 0     | Z 1        |
| Cube                | Rotation     | X 19.021 | ΥO      | Z 0        |
|                     | Scale        | X 1      | Y 1     | Z 1        |
|                     |              |          |         |            |

**IMPORTANT** : l'arborescence est importante :

L'ImageTarget est sous l'ARcamera

#### Le Cube est sous l'ImageTarget

C'est pour cela que le Cube apparaît si on détecte l'ImageTarget par l'ARcamera.

#### 3.4.7 Tester

Passé en mode Run

Présenter l'imagetarget devant la caméra le cubedoit apparaître.

|                                                                                                    | Collab • 🛆 Account • Layers • Layout •                                                                                                    |
|----------------------------------------------------------------------------------------------------|----------------------------------------------------------------------------------------------------|
| T≡ Hierarchy                                                                                                    | O Inspector                                                                                                    |
| Create •<br>SampleScene* •=<br>Directional Light<br>ARCamera                                                                                                    | We strongly recommend developers to encrypt their key for enhanced security. For more information refer to the article below. Open Library Article App License Key AdXI5gv////AAABmekNqA1zjUDIkuCErnHZ33WIaMDBs2 9M22c7p3VHL/OROZu617hDL23Li+3sGGrLr19+XJqfvAi2X 2do2s+i2i+4iymwCqdAcm+o+q2yhDe+R8q3bfTFPkwfvP Add License                                                                                                    |
|                                                                                                    | Delayed Initialization                                                                                                    |
|                                                                                                    | ▶ Digital Eyewear                                                                                                    |
| <ul> <li>Project</li> <li>Create *</li> <li>Assets</li> <li>Editor</li> <li>Resources</li> <li>VuforiaConfiguration</li> <li>Scenes</li> <li>StreamingAssets</li> <li>StreamingAssets</li> <li>Vuforia</li> <li>Packages</li> </ul> | <ul> <li>Databases</li> <li>Databases will be automatically loaded and activated if its TrackingBehaviour is enabled on scene load.</li> <li>db_qrcode_legende</li> <li>Add Database</li> <li>Disable model extraction from databa:</li> <li>Video Background</li> <li>Device Tracker</li> <li>Webcam</li> <li>Disable Vuforia Engine Play Mode</li> <li>No webcam profile has been found for your webcam model: 'Microsoft LifeCam Rear'. A default profile will be used.</li> <li>Webcam profile sensure that Play Mode performs well with your webcam.<br/>You can create a custom profile for your camera by editing 'C:/Program<br/>Files/Unity/Hub/Editor/2018.3.14f1/Editor/Data/PlaybackEngines/VuforiaSupport/VuforiaResources\webcampro<br/>files.xml'.</li> </ul> |
|                                                                                                    | Camera Device Microsoft LifeCam Rear                                                                                                    |
|                                                                                                    | Accet Labels                                                                                                    |

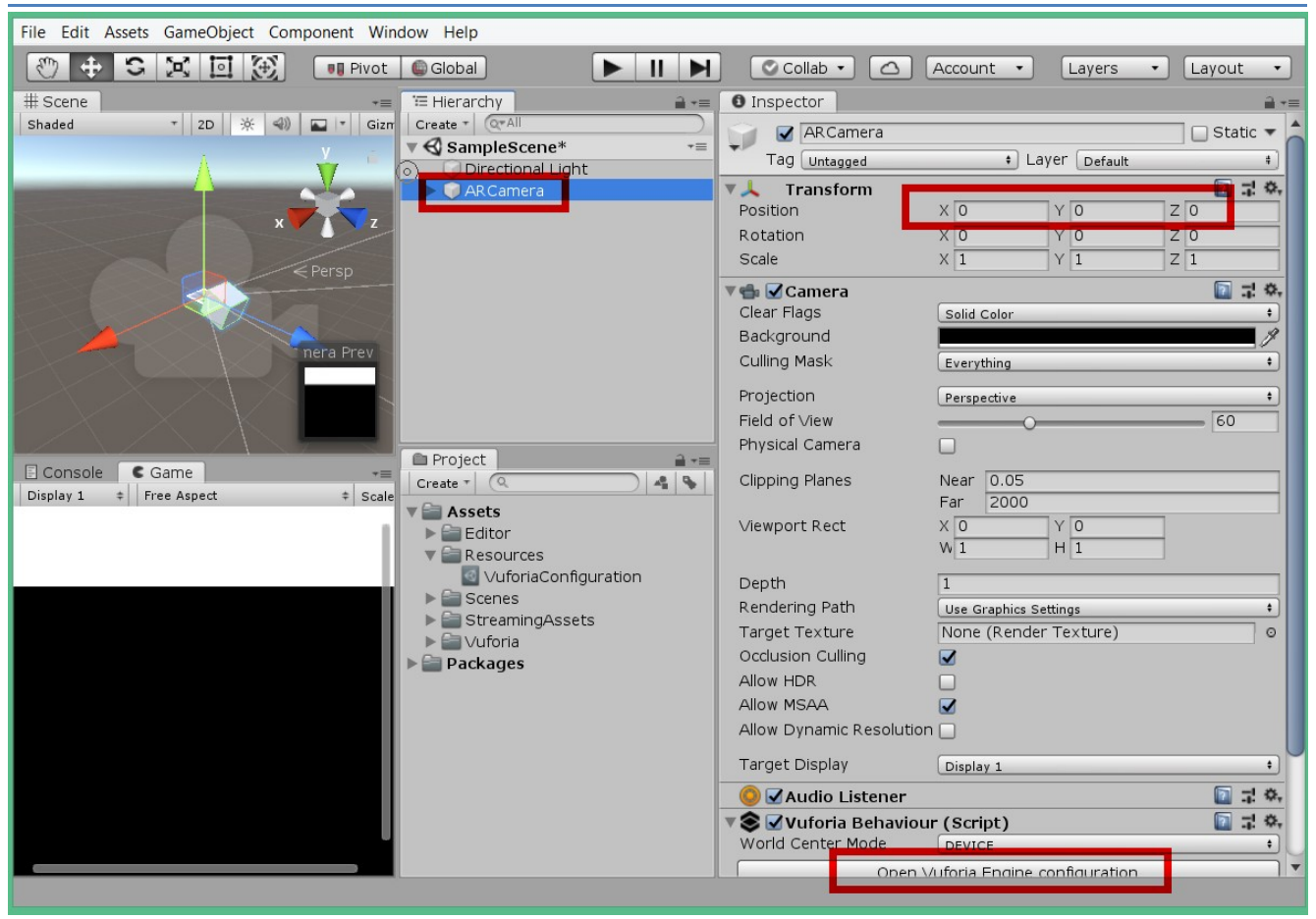

## 4. Création d'une scène avec unity

## 4.1 Première scène

A l'aide du tuto unity les bases, créer une scène avec :

- une caméra Vuforia (effacer celle installée au démarrage de unity).
- une imagetarget Vuforia
- un slider et un texte sous imagetarget.
- un bouton « quitter » directement sur la scène
- une image normale directement sur la scène

Remarque : une zone de dessin 'canvas' est créée automatiquement lors de l'ajout d'éléments UI.

Voici un exemple d'organisation :

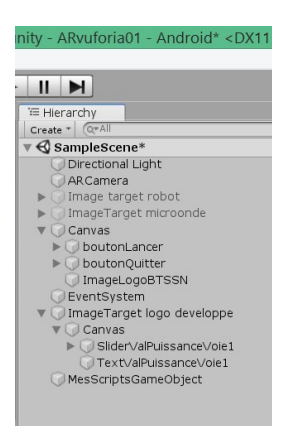

qui provient de la scène suivante :

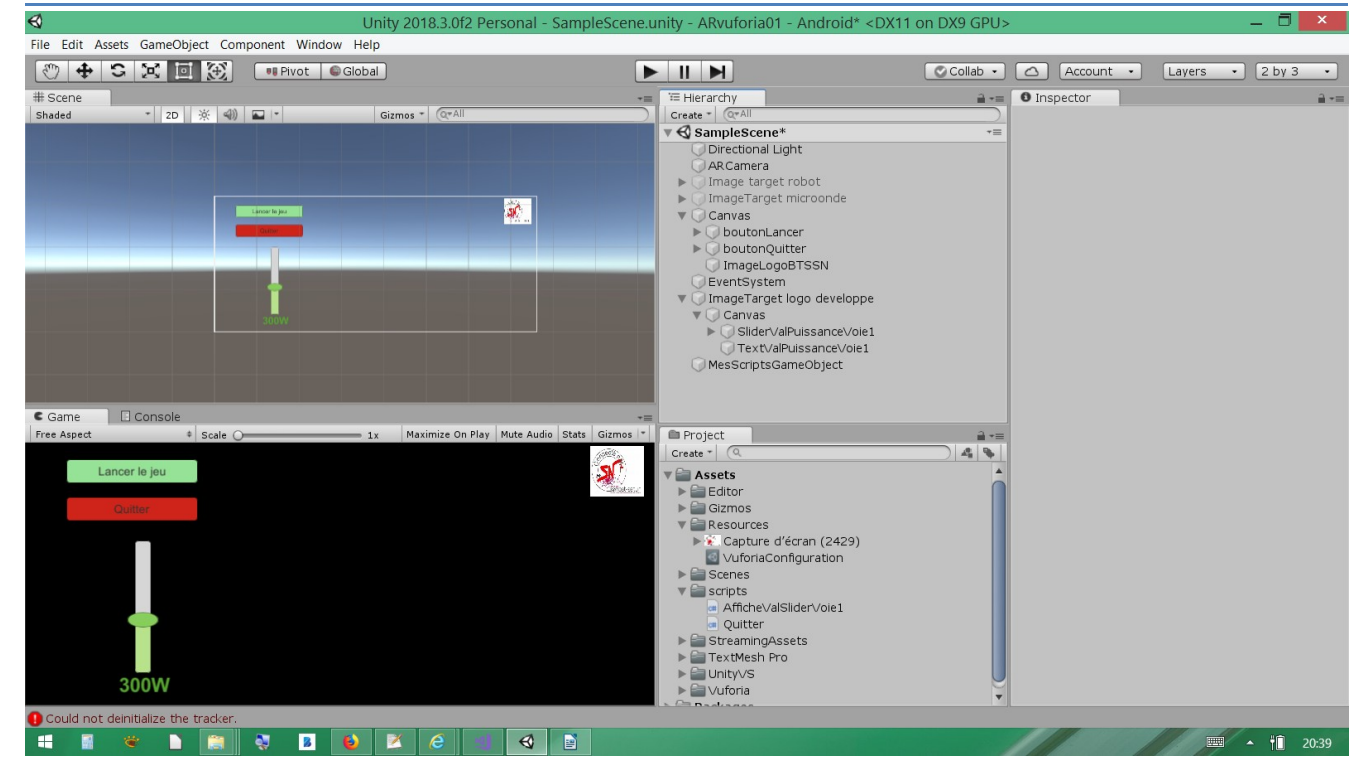

## 4.2 Création des scripts

Dans assets, créer un dossier pour mettre les scripts : 'MesScriptsGameObject' Assets regroupe tous les éléments présents dans le projet.

#### 4.2.1 Script du bouton 'quitter'

Il faut :

a) créer un script :

Dans onglet 'project' cliquer gauche sur 'create' + 'c# script', le script apparaît.

**Double cliquer sur le script : visual studio s'ouvre** 

Effacer les fonctions de base (start et update) et créer la votre :

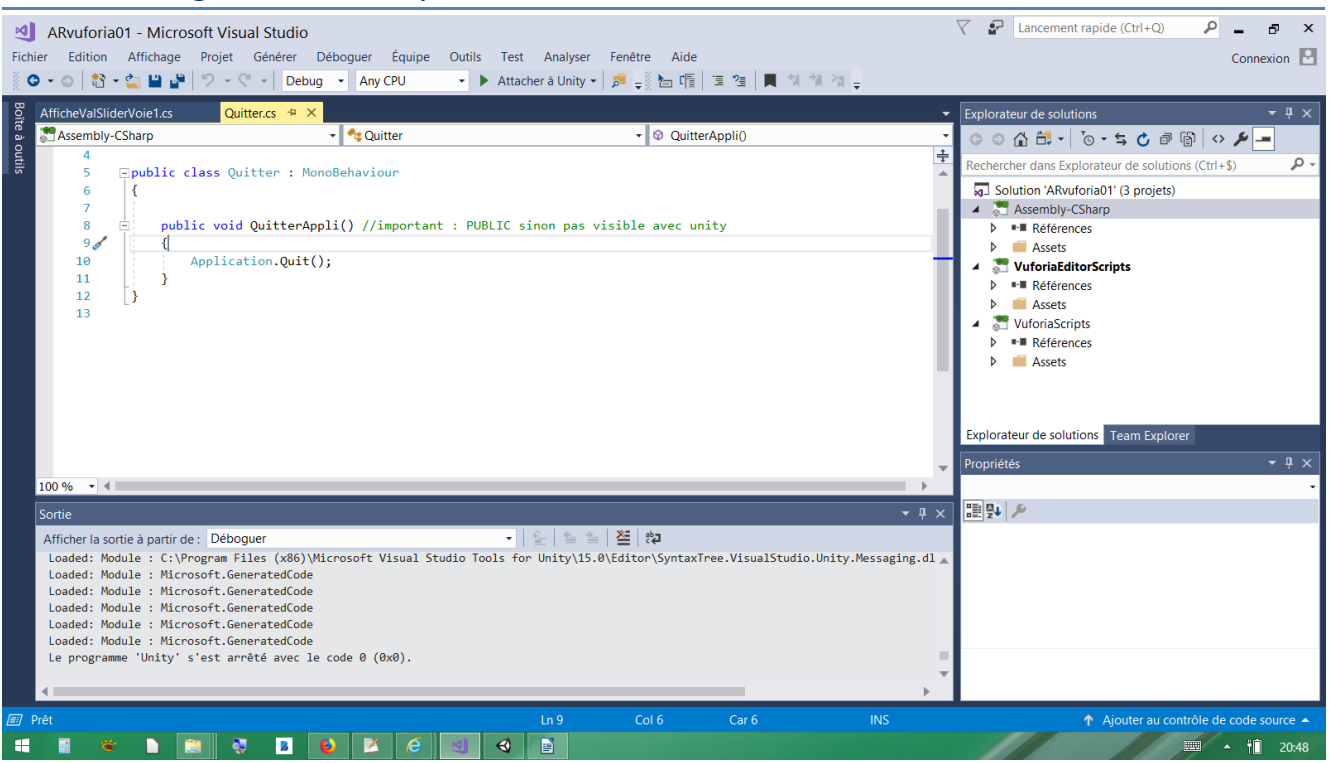

b) placer le script dans un gameobject :

Dans unity, déplacez le dans le dossier 'MesScriptsGameObject' par un drag and drop.

#### c) associer le script au bouton 'quitter' :

dans unity, cliquer sur le bouton 'quitter', ajouter une action dans onclick(), déplacer 'MesScriptsGameObject' sous 'runtime only' et choisir la fonction QuitterAppli() dans function.

| O la contra d                      |                       | 2     |
|------------------------------------|-----------------------|-------|
| U Inspector                        |                       |       |
| boutonQuit                         | ter 🔄 🗌 Stati         | с 🕶   |
| Tag Untagged                       | Layer UI              | +     |
| ▶ 🖗 Rect Transfo                   | rm 💿 🖬                | : ¢,  |
| Canvas Rend<br>Cull Transparent Me | lerer 🔯 🖬             | : ¢,  |
| Timage (Scrip                      | t) 🔯 🖥                | 1 Ø.  |
| Source Image                       | UISprite              | 0     |
| Color                              |                       | 1     |
| Material                           | None (Material)       | 10    |
| Raycast Target                     |                       |       |
| Image Type                         | Sliced                | •     |
| Fill Center                        |                       |       |
| 🔻 🐼 🗹 Button (Scrip                | ot) 🔯 🖬               | ! ¢,  |
| Interactable                       |                       |       |
| Transition                         | Color Tint            | •     |
| Target Graphic                     | boutonQuitter (Image) | 0     |
| Normal Color                       |                       | 1     |
| Highlighted Color                  |                       | 1     |
| Disabled Color                     |                       | 10    |
| Color Multiplier                   |                       |       |
| Eade Duration                      | 0.1                   | -     |
| Maulastian                         |                       |       |
| Navigation                         | Automatic             | -     |
|                                    | Visualize             |       |
| On Click ()                        |                       |       |
| Runtime Only + Qu                  | itter.QuitterAppli    | ;     |
| MesScrip ©                         |                       |       |
| -                                  | +                     | - 1   |
|                                    |                       |       |
| boutonQuitter # —                  |                       |       |
|                                    |                       |       |
|                                    | - ii :                | 20:51 |

| Runtime Only | Quitte | er.QuitterA | ppli | _ | _ | \$ |
|--------------|--------|-------------|------|---|---|----|
| MesScrip (   | Ð      |             |      |   |   |    |
|              |        |             |      |   | + | -  |
|              |        |             |      |   |   | _  |
| utonQuitter  | ÷      |             |      |   |   |    |

d) Tester le bon fonctionnement de la fonction.

Attention : la fonction Application.Quit() ne peut être testée qu'en exportant l'appli sur un smartphone car en mode développement elle est inefficace.

## 4.3 Scripts slider et text

On souhaite que le text sous le slider affiche la valeur réglée sur le slider.

#### 4.3.1 Scripts du slider

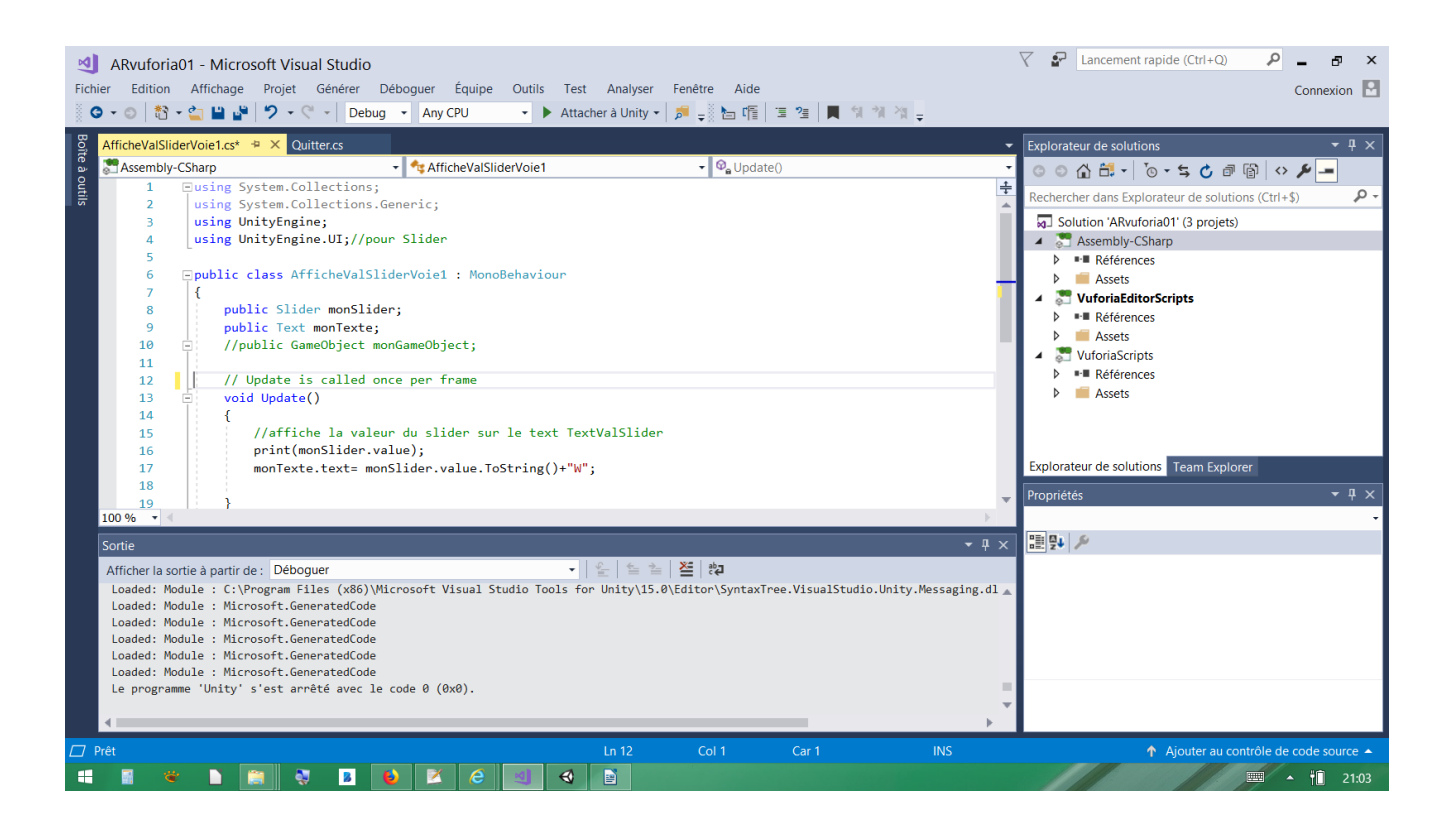

#### 4.3.2 Association entre le slider et le text

Dans le script les variables 'public' sont visibles dans l'inspecteur afin d'y placer les paramètres que l'on veut.

Ici grâce au script AfficheValPuissanceVoie1() et à sa fonction update() on veut régulièrement (d'où la fonction update()) mettre à jour le text.

Les paramètres à mettre dans le script sous unity sont donc : le slider et le text comme sur la vue ci dessous :

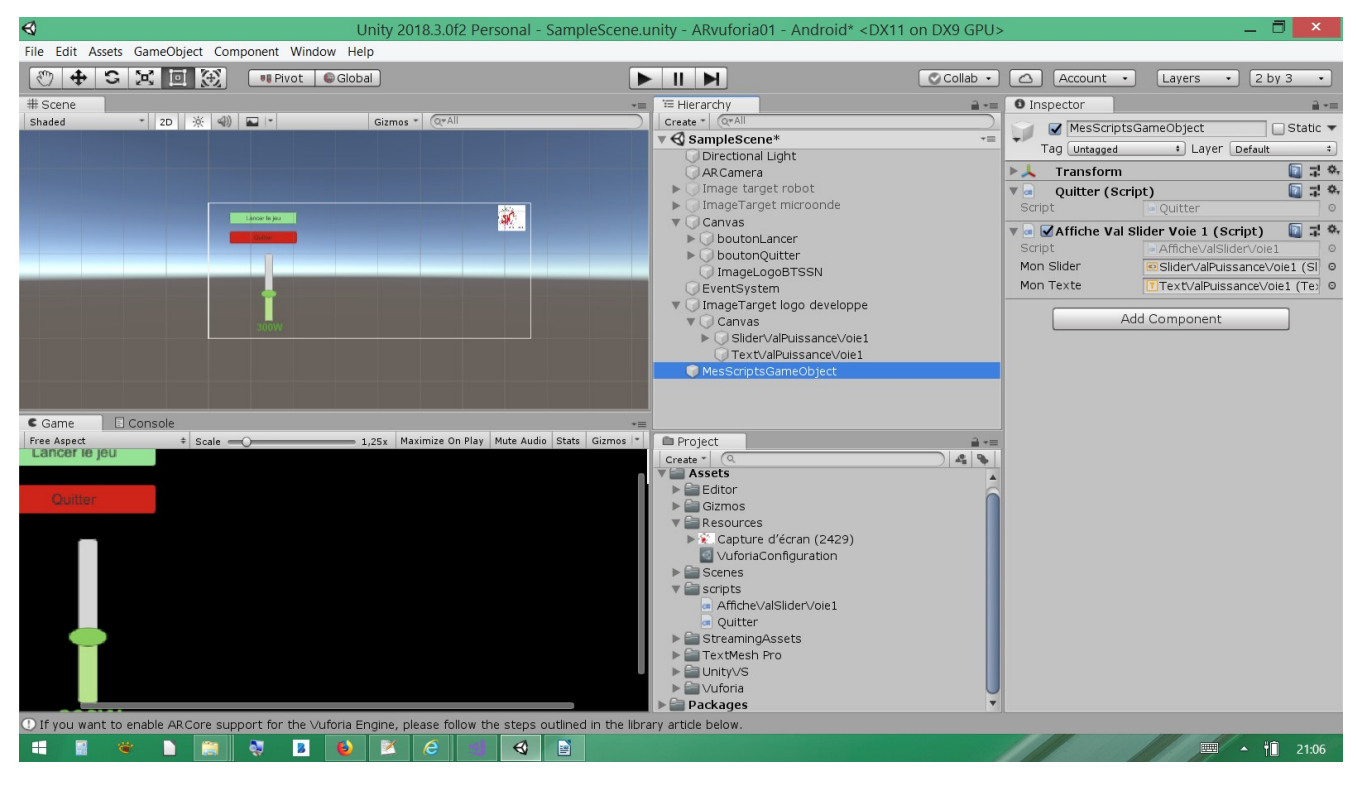

#### 4.3.3 Tester le bon fonctionnement :

Pas besoin de build : un appui sur 'play' suffit. Dans la zone 'Game' on peut voir la webcam du PC apparaître ainsi que les éléments directement dans la scène.

Les éléments sous 'imagetarget' nécessitent la présentation de l'image target.

Pour cela j'utilise mon téléphone avec l'image target en pleine écran :

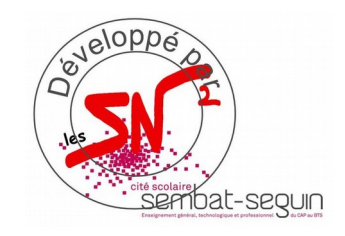

A la reconnaissance de l'image le slider apparaît et sa variation modifie bien le texte associé.

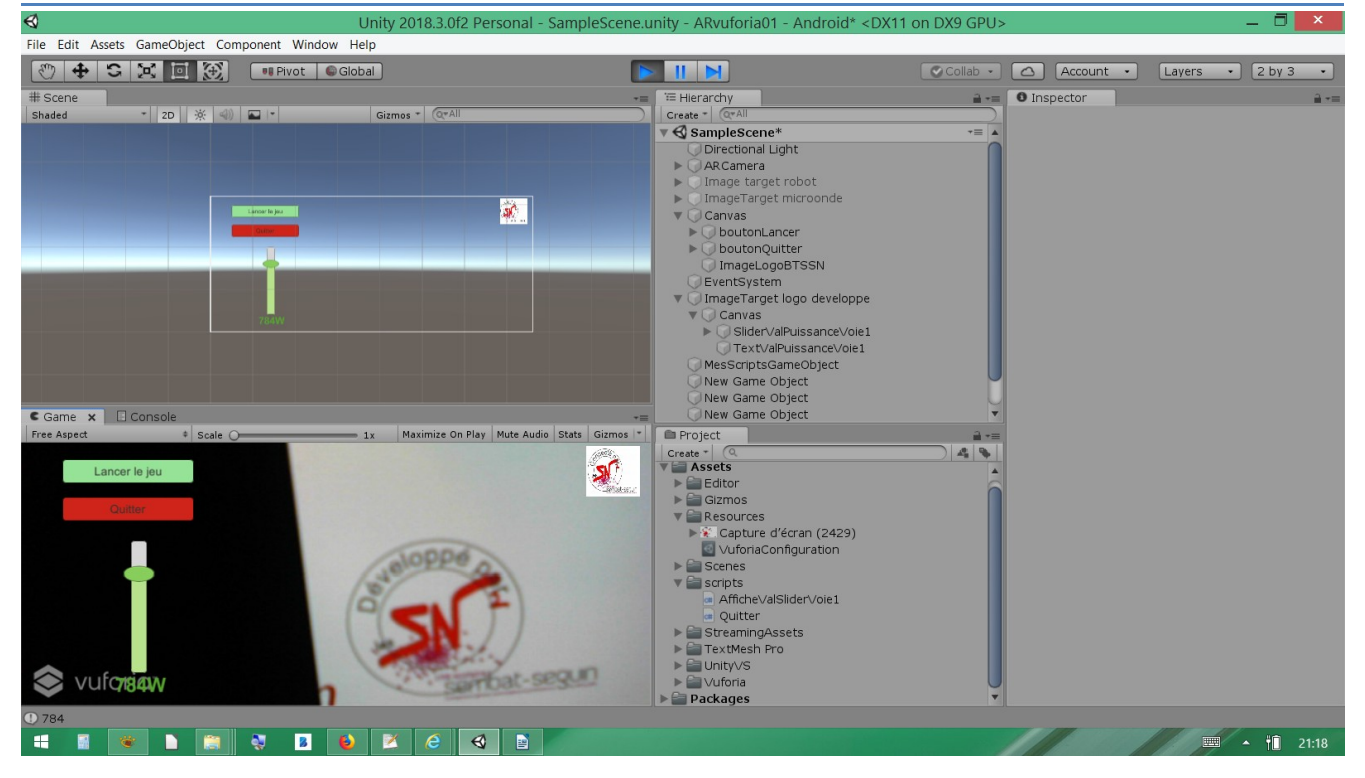

Remarque : les objets grisés sont inactifs.

## 5. Lien avec des données externes

## 5.1 Contexte du test

On veut que le slider prenne la valeur d'une donnée stockée sur une base mysql : Pour simuler la réponse à une requête, on crée un php qui envoi par 'echo' un nombre. L'envoi de la requête se fait par appui sur un bouton 'LireData' présent dans l'UI unity. La valeur lue configure la valeur du Slider.

## 5.2 Fichier php

Fichier php à l'adresse 192.168.1.11 : (WAMP est en marche à cette adresse) Un script php doit permettre de renvoyer la dernière donnée stockée : LastData.php

pour les essais on utilise un php simple envoyant un nombre.

## 5.3 Script WebTest.cs dans unity

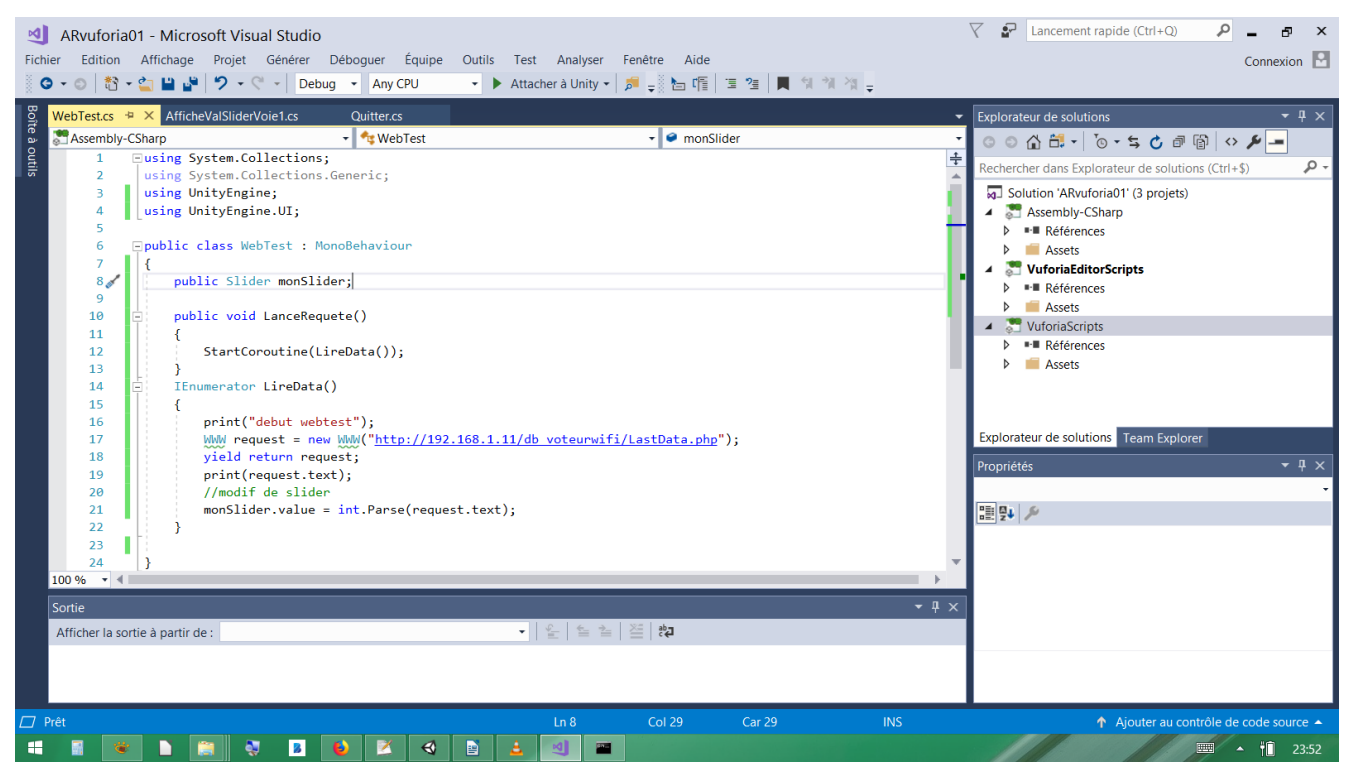

## 5.5 Résultat : ok

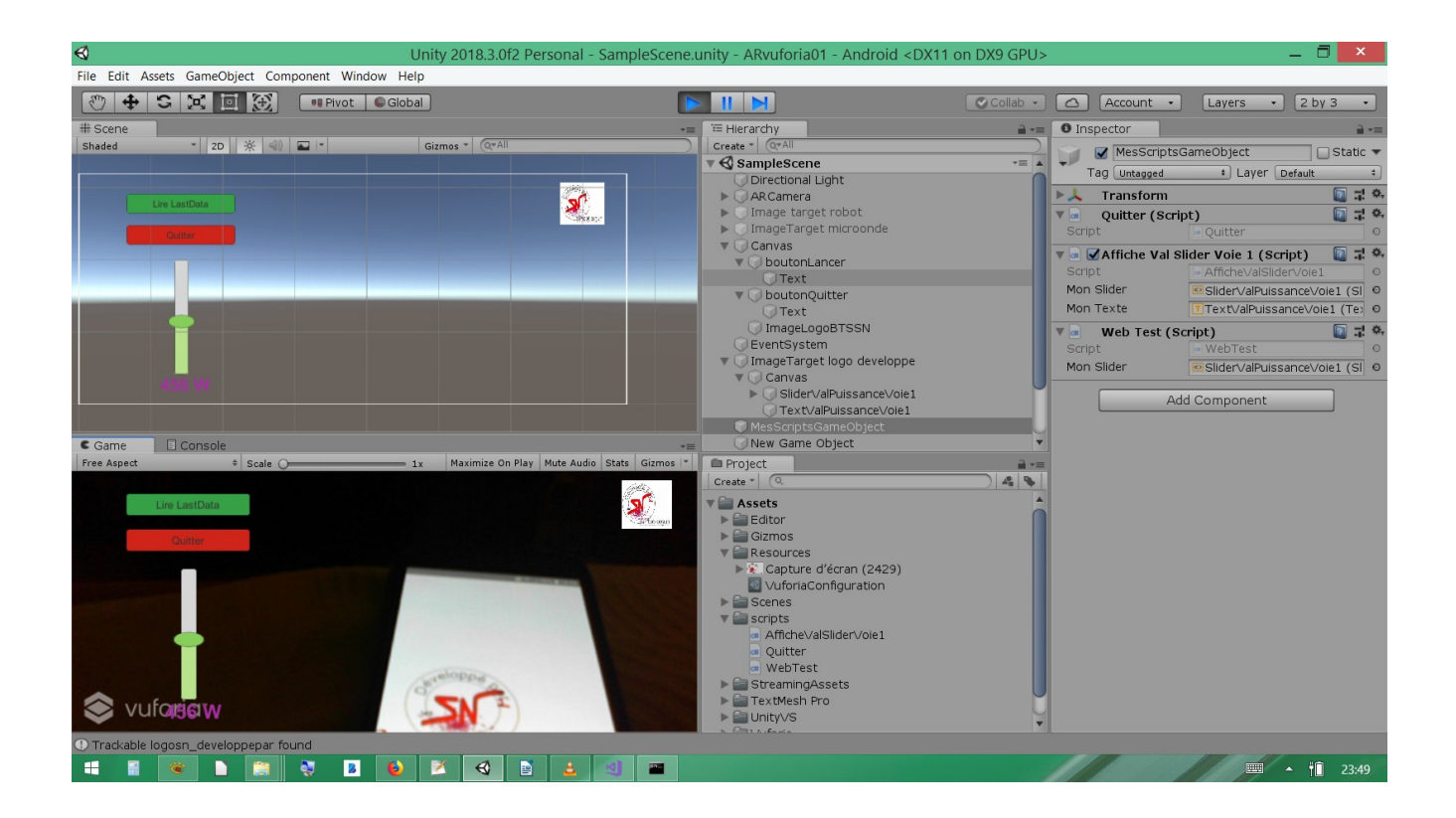

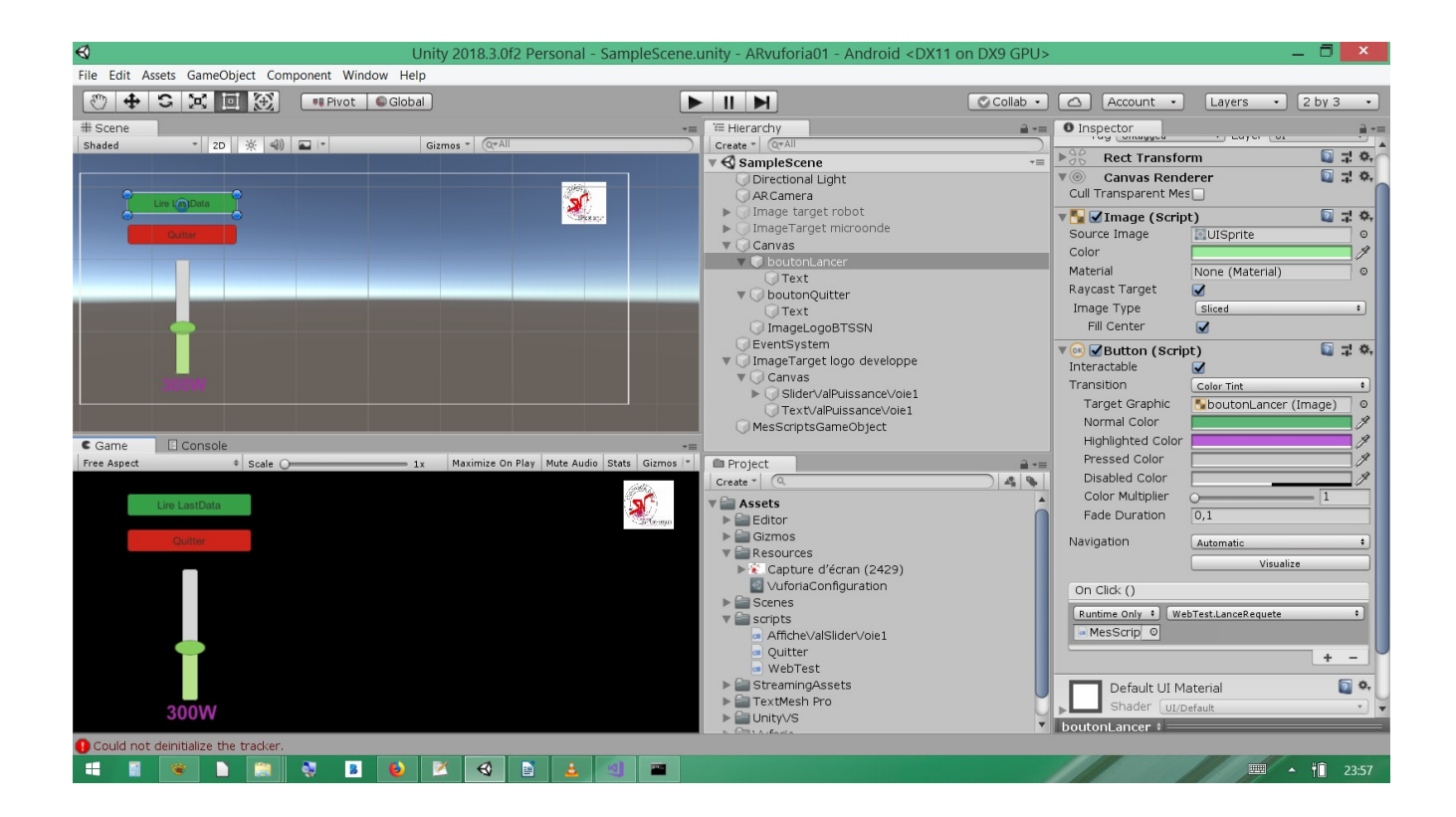

|                                               | Collab 🔹 |              | ) (A   | ccount                                                                                            | •       | Lay      | rers    | •      | 2 by     | 3       |
|-----------------------------------------------|----------|--------------|--------|---------------------------------------------------------------------------------------------------|---------|----------|---------|--------|----------|---------|
| ≔ Hierarchy                                   | ii •≡    | 0 In         | nspec  | tor                                                                                               |         |          |         |        |          |         |
| Create * Q*All                                |          | -            |        | MesScr                                                                                            | iptsGa  | ameOb    | iect    |        |          | Stat    |
| SampleScene                                   | *=       | ¥.           | Tag    | Untago                                                                                            | ed      |          | Lave    | r De   | fault    |         |
| Directional Light                             | -        |              | T      | anofor                                                                                            |         |          | 5 7 -   |        |          | <b></b> |
| ARCamera                                      | -        |              |        | ansion                                                                                            |         |          |         |        |          |         |
| Image target robot     Image Target microonde |          | ▼ 📖          | Q      | uitter (                                                                                          | Scrip   | <b>)</b> | Hor     |        |          |         |
| V Canvas                                      |          |              | ipt    |                                                                                                   |         |          | ller    |        |          | _       |
| V DoutonLancer                                |          | <b>V</b> (#  | Af     | ffiche V                                                                                          | /al Sli | der Ve   | oie 1 ( | Scrip  | t)       |         |
| Text                                          |          | Scr          | ipt    |                                                                                                   |         | Affi     | che∨al  | Slider | /oie1    |         |
| V 💭 boutonQuitter                             |          | Moi          | n Slid | ler                                                                                               |         | Slid     | er∖/alP | uissar | nce//oie | e1 (S   |
| Text                                          |          | Moi          | n Tex  | <te< td=""><td></td><td>Tex</td><td>tValPu</td><td>issano</td><td>ce∨oie</td><td>1 (Te</td></te<> |         | Tex      | tValPu  | issano | ce∨oie   | 1 (Te   |
| ImageLogoBTSSN                                |          | <b>V</b> (m) | w      | eb Tes                                                                                            | t (Scr  | ipt)     |         |        |          |         |
| EventSystem                                   |          | Scr          | ipt    |                                                                                                   |         | . Wel    | oTest   |        |          |         |
| ImageTarget logo developpe                    |          | Mor          | n Slid | ler                                                                                               | 1       | Slid     | er∖/alP | uissar | nce\/oie | e1 (S   |
| V O Canvas                                    | -        |              | _      |                                                                                                   |         |          |         |        |          | _       |
|                                               |          |              |        |                                                                                                   | Add     | Com      | oonen   | t      |          |         |

Complément : solution avec URI modifiable :

En ajoutant un InputField on peut aller chercher le fichier LastData.php n'importe ou !

## 6. Solution récente

La classe WWW de unity est dépréciée, une nouvelle classe est utilisable.

Voici le nouveau code :

```
using System.Collections;
using System.Collections.Generic;
using UnityEngine;
using UnityEngine.Networking;
using UnityEngine.UI;
public class LectureDBupdate : MonoBehaviour
{
    public Text monText;
   // Update is called once per frame
   void Update()
   {
        print("début LanceRequete");
        StartCoroutine(GetRequest("http://192.168.0.181/voitureRC/LastData.php"));
   }
 IEnumerator GetRequest(string uri)
  using (UnityWebRequest webRequest = UnityWebRequest.Get(uri))
  {
       // Request and wait for the desired page.
           yield return webRequest.SendWebRequest();
          string[] pages = uri.Split('/');
           int page = pages.Length - 1;
           if (webRequest.isNetworkError)
           {
               Debug.Log(pages[page] + ": Error: " + webRequest.error);
            else
               Debug.Log(pages[page] + ":\nReceived: " + webRequest.downloadHandler.text);
               monText.text = webRequest.downloadHandler.text;
```

```
}
}//GetRequest()
}
```

En plaçant le code dans la fonction Update() cela permet une mise à jour automatique des données.

Résultat : ok testée.

## 7. Conclusion

Ceci est une première approche sur la création d'ihm en réalité augmentée.

A vous de jouer...